## CLEVELAND METROPOLITAN SCHOOL DISTRICT

### Ayudando a su hijo/a a tomar la prueba desde el hogar NWEA MAP Growth Assessment

## El inicio de este año escolar es diferente...

- ... Pero algunas cosas seguirán siendo las mismas, sólo se llevarán a cabo en casa en lugar de en el salón
- Un ejemplo es que los estudiantes de CMSD en los grados 1 a 10 tomen una prueba llamada evaluación de crecimiento NWEA MAP, o "la prueba MAP"
- Este examen se toma varias veces durante el año escolar y es una herramienta importante utilizada por el maestro de su hijo/a para planificar la instrucción basada en los resultados

#### ¿Qué es la prueba de crecimiento MAP?

- Es una prueba basada en computadora
- Los estudiantes toman dos pruebas, una de lectura, una de matemática
- Hay una combinación de opciones múltiples y otros tipos de preguntas para ayudar a su hijo a demostrar lo que sabe

### ¿Cómo funciona la prueba?

Revised

- Los estudiantes responden 40-50 preguntas adaptativas
- Pueden tardar hasta 90 minutos en un solo intento. Pueden tardar hasta dos días en terminar la prueba
- Recuérdele a su hijo/a que está bien si no sabe la respuesta (y usted no debe ayudarlos) – el punto es averiguar lo que están listos para aprender a continuación

#### A continuación, le explicamos cómo puede ayudar a su hijo/a a tomar la prueba en casa:

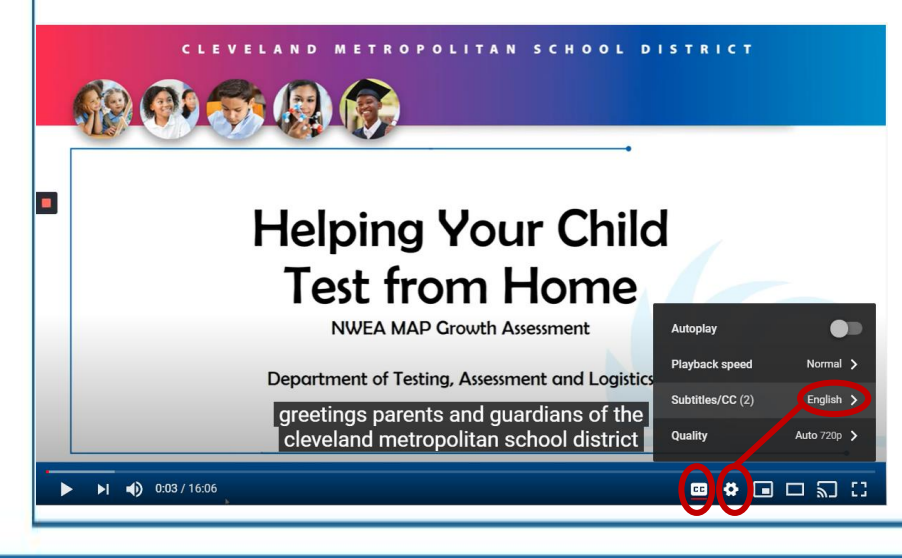

- Por favor, vea este video que explica cómo las familias pueden prepararse para las pruebas en casa
- <u>http://bit.ly/cmsdtesthome</u>
- Este video está subtitulado y los subtítulos se pueden traducir automáticamente a varios idiomas

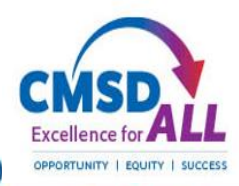

# Paso 1

Asegúrese de que el equipo se puede utilizar para tomar pruebas

- Abra una sesión del navegador Google Chrome haciendo clic en este icono
- Ponga: <u>http://bit.ly/3pn4fWx</u> donde dice "Buscar en Google o escriba una URL"
- Este sitio dará instrucciones paso a paso y ejecutará una prueba en su computadora – si pasa, el equipo está listo
- Si el equipo no pasa, y es un equipo CMSD, llame a CMSD DolT al 216.838.0440 para obtener ayuda

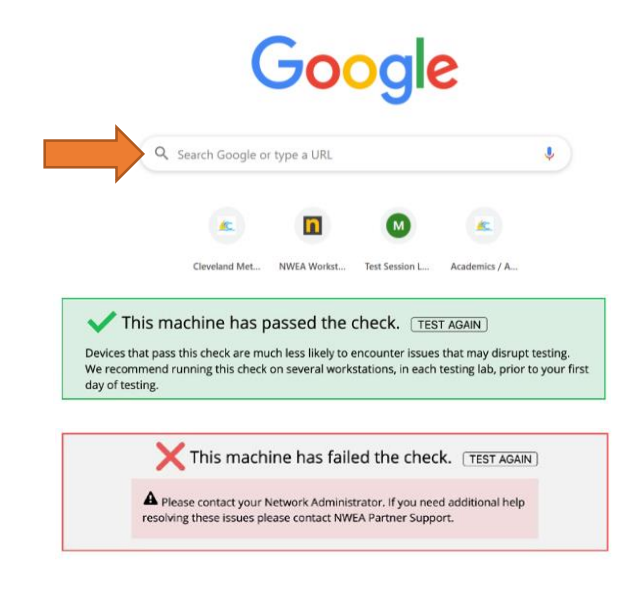

# Paso 2

## Permita que su hijo/a practique tomar el examen

- La práctica ayuda a su hijo a sentirse cómodo al navegar por las pantallas de prueba y familiarizarse con los tipos de preguntas
- Abra una sesión del navegador Google Chrome haciendo clic en este icono
- Ponga: <u>https://test.mapnwea.org/#/nopopup</u> donde dice "Buscar en Google o escribir una URL"

| Smartshaat ANNEA fro at Workshar OC | OST 🧟 Edmentum® Learning 🥵 Mail 🗮 (MSD Professional De 🙆 Amerimant Testian a      |
|-------------------------------------|-----------------------------------------------------------------------------------|
| Summer Senterup - manage Or         | an a conclusion - contraga. 📲 mar 🔛 cristo rotazione loca. 🔮 Pascantene rotangas. |
|                                     |                                                                                   |
|                                     |                                                                                   |
|                                     |                                                                                   |
|                                     |                                                                                   |
| nwea                                |                                                                                   |
|                                     |                                                                                   |
|                                     |                                                                                   |
|                                     |                                                                                   |
|                                     |                                                                                   |
|                                     |                                                                                   |
|                                     | Logia                                                                             |
|                                     | Log in                                                                            |
|                                     |                                                                                   |
|                                     |                                                                                   |
| _                                   | Session Name Nombre de sesión                                                     |
| 101                                 |                                                                                   |
| rol                                 |                                                                                   |
| 412                                 |                                                                                   |
| Im                                  | Session Password contratella de sesión                                            |
| 16                                  |                                                                                   |
|                                     | $\rightarrow$                                                                     |
| 10                                  |                                                                                   |
|                                     | Try the Practice Test                                                             |
|                                     | Dractiva antes de comenzar la prosiba                                             |
|                                     |                                                                                   |
|                                     | Student Resources                                                                 |
|                                     | Recursos estudiantiles                                                            |
| -                                   |                                                                                   |
| A                                   |                                                                                   |
| 12                                  |                                                                                   |
| 12                                  |                                                                                   |
|                                     |                                                                                   |
|                                     |                                                                                   |

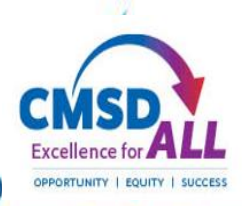

# Introducción a la prueba de práctica

- Seleccione 'Intentar prueba de práctica'
- En la siguiente pantalla, escriba la palabra: Crecer
- Tanto para el nombre de usuario como para la contraseña, haga clic en la flecha azul
- En la siguiente pantalla, seleccione la calificación de su hijo y la asignatura (Lectura o Matemáticas)
- Seleccione inglés como idioma y seleccione la prueba
- Marque la casilla 'Texto a voz' (solo matemáticas), haga clic en la flecha azul

## Familiarizarse con el portal de pruebas

- Haga clic en las flechas azules en la parte inferior de la pantalla para pasar a la siguiente pregunta. Los estudiantes no pueden volver a preguntas anteriores.
- Utilice la barra de navegación en la parte superior de la pantalla para escuchar preguntas (solo matemáticas), ampliar la pantalla o utilizar las herramientas

**(**)

н

Θ

Ð

100%

ଚ

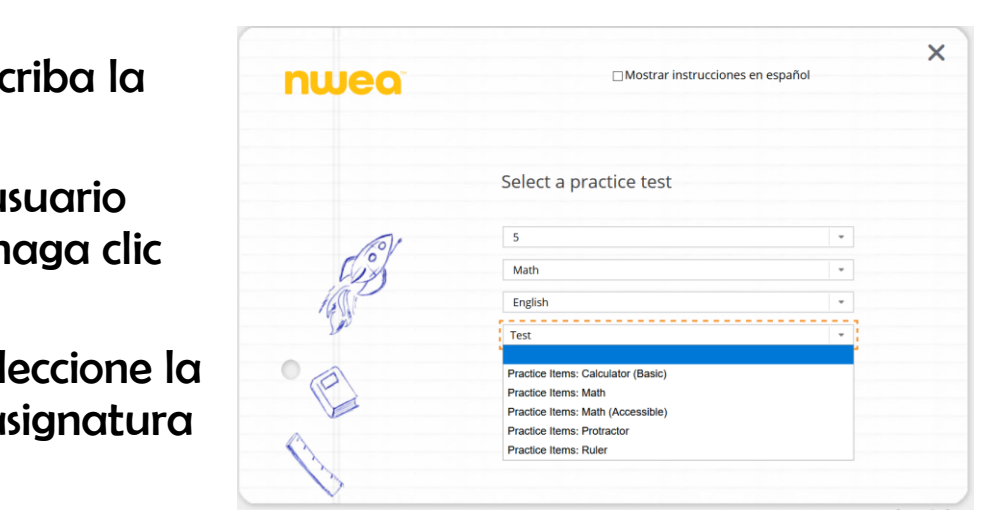

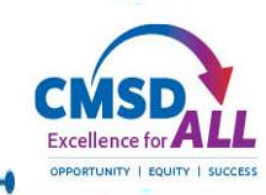

Ħ

 $\mathbf{X}$ 

# **Paso 3** Ayude a su hijo/a el día del examen

- Asegúrese de que su hijo/a descanse la noche anterior y desayune por la mañana
- Proporcione un lugar para tomar pruebas que es tranquilo / libre de distracciones
- Asegúrese de que tienen papel borrador y un lápiz
- En la computadora, su hijo/a necesitará tener dos ventanas del navegador Google Chrome abiertas
  - Para el videochat con los maestros
  - Para la prueba MAP https://test.mapnwea.org/#/nopopup

## Tomar y terminar la prueba

- Una vez que su hijo/a comience la prueba, déjelos trabajar a su propio ritmo
- Recuerden, no pueden ir hacia atrás, sólo hacia adelante a la siguiente pregunta
- Si su hijo necesita un descanso, debe informar al maestro usando el videochat
- Una vez que su hijo haya respondido a la última pregunta, la prueba se completará, y su puntuación se mostrará
- Cierre la sesión del navegador de pruebas e informe al profesor mediante el videochat para obtener instrucciones adicionales

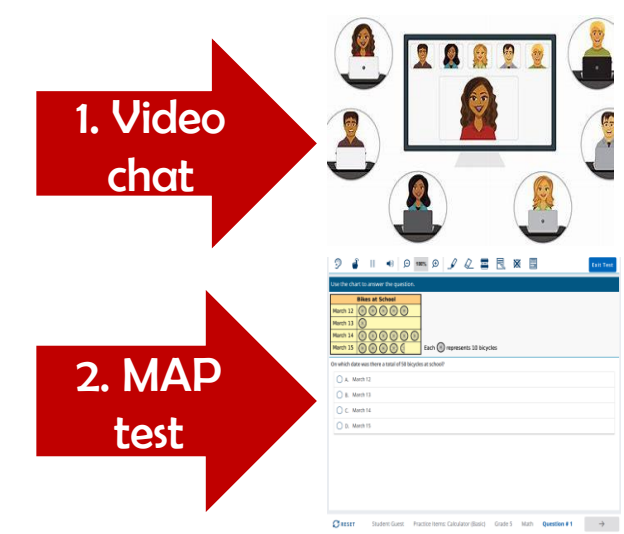

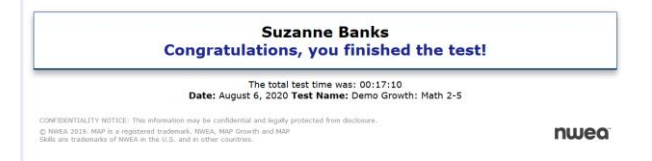

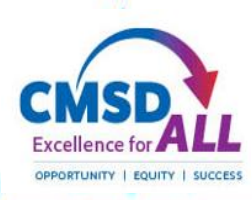